www.liteputer.com.tw

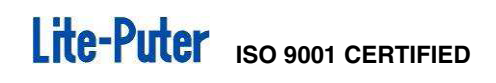

# DP-E6B

# Ethernet to DMX Interface [User Manual]

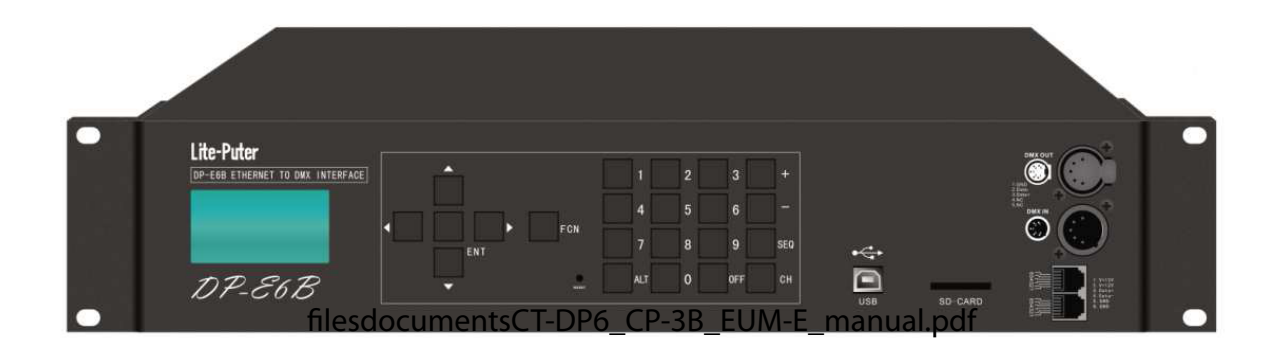

# Lite Puter Enterprise Co., Ltd.

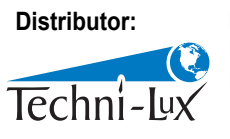

Phone: 407-857-8770 Fax: 407-857-8771 Email: sales@techni-lux.com www.techni-lux.com

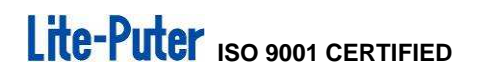

## Index

| CHAPTER ONE INTRODUCTION                    | 2  |
|---------------------------------------------|----|
| 1-1 FEATURE                                 | 2  |
| 1-2 SPECIFICATION                           | 2  |
| 1-3 DIMENSION                               | 3  |
| 1-4 FUNCTION                                | 3  |
| 1-5 SYSTEM DIAGRAM                          | 4  |
| CHAPTER TWO OPERATION                       | 5  |
| 2-1 SOFTWARE VERSION CHECK                  | 5  |
| 2-2 CHANNEL EDIT                            | 5  |
| 2-3 scene edit                              | 12 |
| 2-4 DMX IN MONITOR                          | 15 |
| 2-5 DMX OUT MONITOR                         | 16 |
| 2-6 DMX IN CONFIG                           | 17 |
| 2-7 ASTRO TIMER                             | 18 |
| 2-8 CALENDAR TIMER                          | 22 |
| 2-9 TIMER ON/OFF                            | 25 |
| 2-10 SYSTEM CLOCK                           | 26 |
| 2-11 PATCH EDITING                          | 29 |
| 2-12 SD CARD SETTING                        | 32 |
| 2-13 IP ADDRESS SETTING                     | 35 |
| 2-14 mac address setting                    | 37 |
| 2-15 LCD BACK LIGHTING SETTING              | 38 |
| 2-16 MEMORY INITIALIZATION                  | 40 |
| 2-17 CONNECTION WITH HOME LIGHTING SOFTWARE | 40 |
| 2-18 CONNECT PC BY USB PORT                 | 42 |
| 2-19 CORRIGENDUM                            | 42 |
| GUARANTEE                                   | 43 |

## **Chapter One Introduction**

#### 1-1 Feature

- It accepts/outputs DMX-512 signal and controls 512 channels. It can monitor DMX-512 signal status from DMX OUT/IN MONITOR function.
- It accepts ECP series control panel and CP-2B/CP-3B control panel's control.
- It can save/recall 896 scenes and each scene can control up to 512 channels.
- It can set each scene's fade in/fade out time.
- It can set accept/refuse DMX input.
- It can set 128 zones.
- It has LCD display and easy to operate.
- It has timer function and can set astronomical timer and calendar timer.
- Its memory is 8M and it can be expanded to 16G by SD card; it also can accept SDHC.
- It can work with Lite-Puter's home lighting software.
- The data can be saved to memory or SD card, or be coped to PC from USB port.
- Its data (device setting, scene setting, timer setting and patch setting) can be updated by SD card or other flash memory.

#### **1-2 Specification**

- Power supply: AC 90 240V, 45-63 Hz
- Signal input: DMX-512, EDX
- Signal output: DMX-512
- Signal connector: 4PIN green terminal, PHONE JACK (RJ11), XLR 5-PIN
- Dimension: 482(W) X 88 (H) X 112(D) mm
- Weight: 2Kg

## 1-3 Dimension

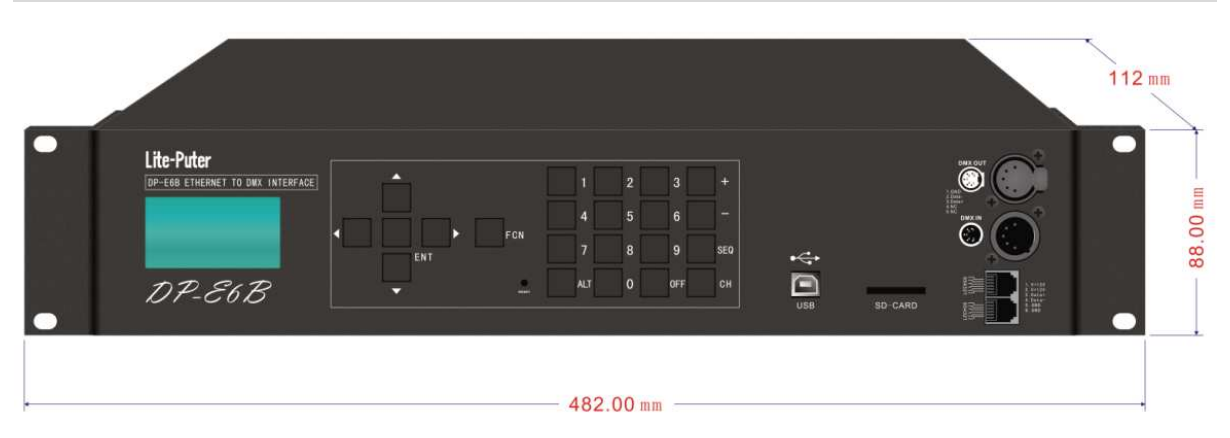

## 1-4 Function

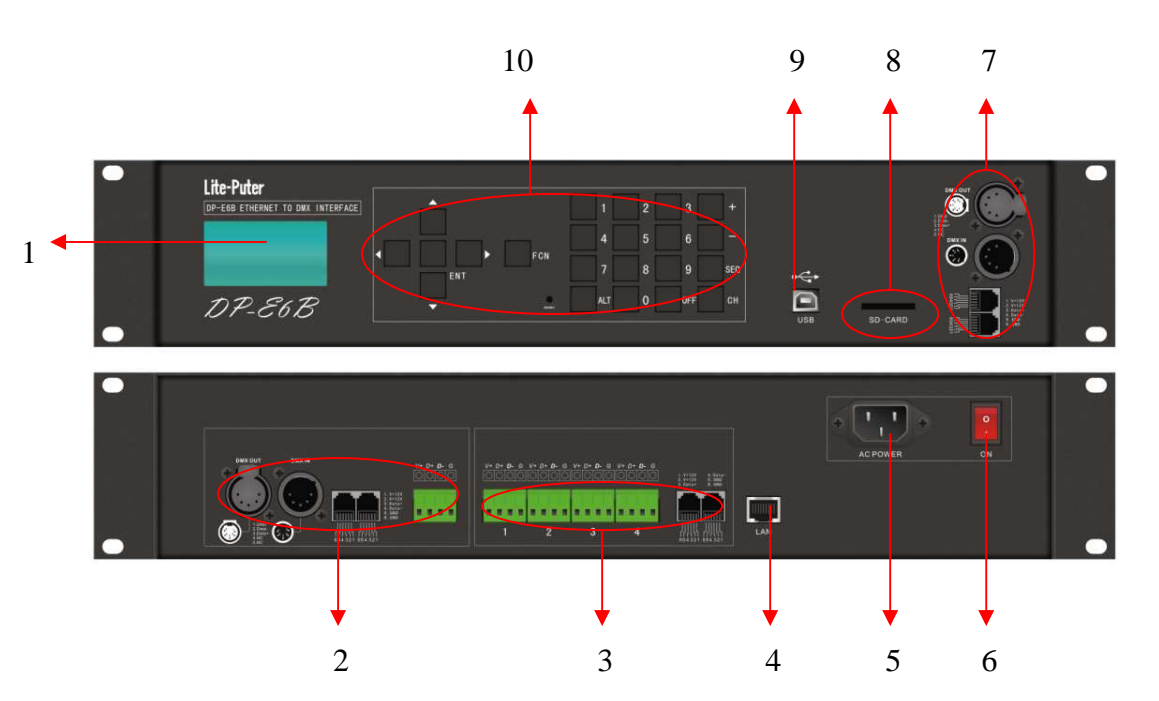

| 1 | LCD display                   | 2  | DMX signal output terminal |
|---|-------------------------------|----|----------------------------|
| 3 | DMX/EDX signal input terminal | 4  | Ethernet port              |
| 5 | Power supply: AC 90 – 240V    | 6  | Power on/off               |
| 7 | DMX signal output terminal    | 8  | SD card port               |
| 9 | USB port                      | 10 | Number/function key        |

## 1-5 System Diagram

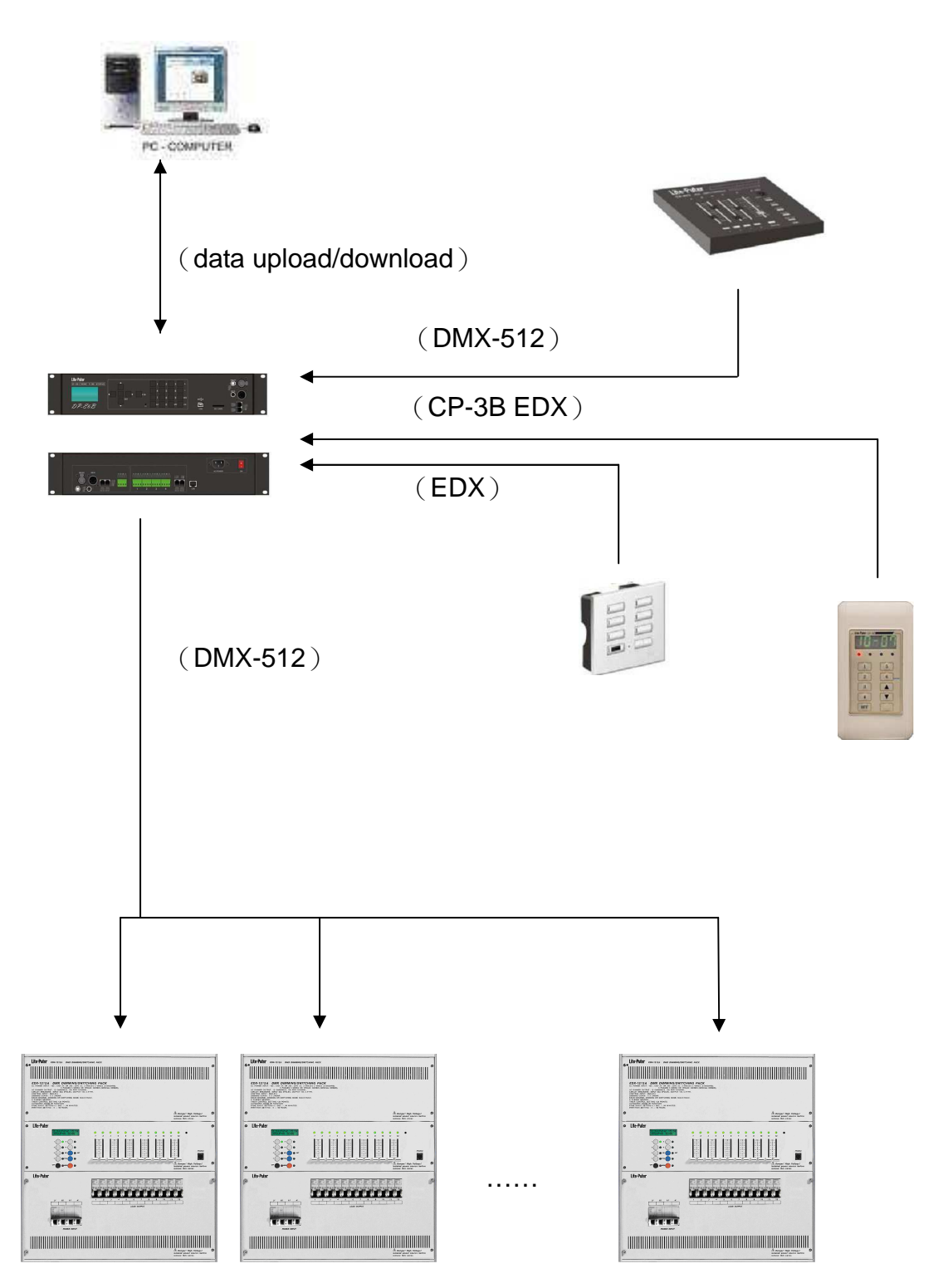

## **Chapter Two Operation**

## 2-1 Software Version Check

After turning on the device and LCD shows,

| Version 1.0          | Version no.: V1.0. |
|----------------------|--------------------|
| LITE-PUTER<br>DP-E6B |                    |
| www.liteputer.com.tw |                    |

It will shift to main page after 3 seconds and LCD shows,

| Lite-Puter        | 17:47 |
|-------------------|-------|
| CP001             | SCOF  |
|                   |       |
| D:192.168.003.234 |       |
| L:Disconnect      |       |
|                   |       |

## 2-2 Channel Edit

Channel group: a group that include several contious/discontious channels is called a channel group.

On usual, user only can edit one channel at one time but with channel group function, user can edit several channels at one time.

STEP-1 On the main page, press [FCN] to enter function menu and LCD shows,

| Lite- | Puter 17 :        | 47 |
|-------|-------------------|----|
| ►F1   | : CHANNEL EDIT    |    |
| F2    | : SCENE EDIT      |    |
| F3    | : DMX IN MONITOR  |    |
| F4    | : DMX OUT MONITOR |    |
| F5    | : DMX IN CONFIG   |    |
| F6    | : ASTRO TIMER     |    |

STEP-2 Press 【▲】 or 【▼】 to select F1 and LCD shows,

| Lite- | Puter            | 17:47 |
|-------|------------------|-------|
| ►F1   | : CHANNEL EDIT   |       |
| F2    | : SCENE EDIT     |       |
| F3    | : DMX IN MONITOR |       |
| F4    | : DMX OUT MONITO | OR    |
| F5    | : DMX IN CONFIG  |       |
| F6    | : ASTRO TIMER    |       |

STEP-3 Press [ENT] to check the channel and LCD shows,

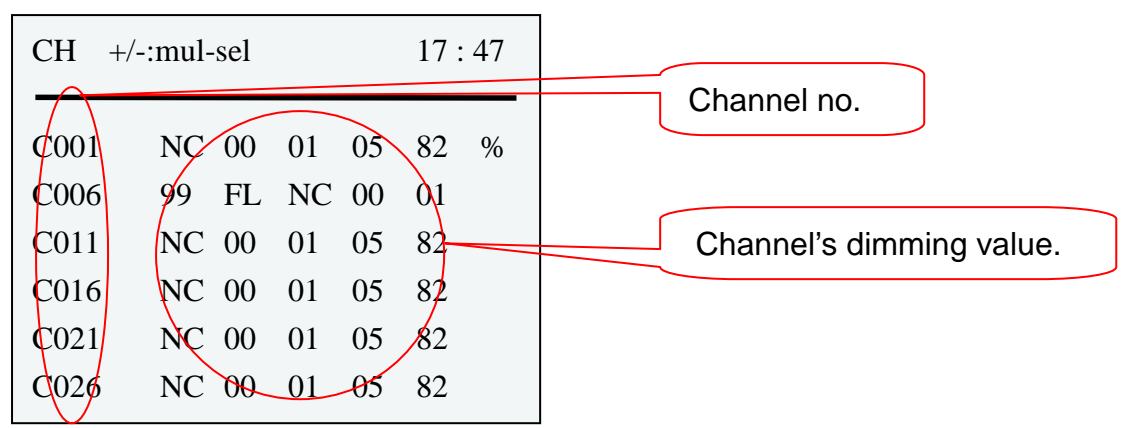

Press [  $\blacktriangle$  ] or [  $\checkmark$  ] to check all 512 channel's dimming value.

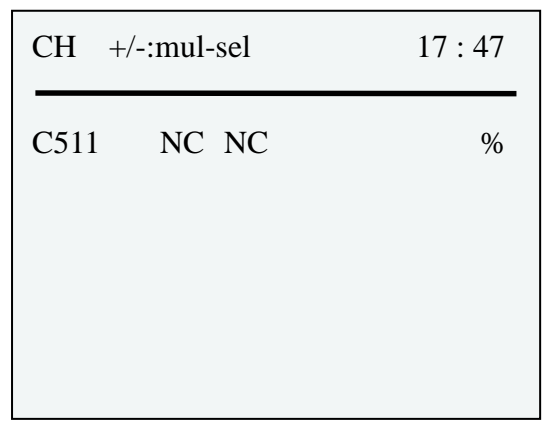

NC means the channel is useless and FL means the dimming value is 100%. Notice: On the main page, press [CH] can enter channel edit directly.

| STEP-4 | Press | [ENT] | to enter | channel | edit and | LCD shows, |
|--------|-------|-------|----------|---------|----------|------------|
|--------|-------|-------|----------|---------|----------|------------|

| СН   |               |    |    | 17 : | : 47 | Blink. |
|------|---------------|----|----|------|------|--------|
| C001 | $\bigcirc$ 00 | 01 | 05 | 82   | %    |        |
| C006 | 99 FL         | NC | 00 | 01   |      |        |
| C011 | NC 00         | 01 | 05 | 82   |      |        |
| C016 | NC 00         | 01 | 05 | 82   |      |        |
| C021 | NC 00         | 01 | 05 | 82   |      |        |
| C026 | NC 00         | 01 | 05 | 82   |      |        |
|      |               |    |    |      |      |        |

STEP-5 Press 【▲】, 【▼】 or the number keys on the front panel to adjust the dimming value; press 【 ◀】 or 【 ▶】 select the channel.

| СН   |       |       | 17:47 | Plink   |
|------|-------|-------|-------|---------|
|      |       |       |       | Diirik. |
| C001 | NC 00 | 01 88 | 82 %  |         |
| C006 | 99 FL | NC 00 | 01    |         |
| C011 | NC 00 | 01 05 | 82    |         |
| C016 | NC 00 | 01 05 | 82    |         |
| C021 | NC 00 | 01 05 | 82    |         |
| C026 | NC 00 | 01 05 | 82    |         |

Press 【 ▲ 】 or 【 ▼ 】 once to increase or discrease 1% dimming value at one time ;hold 【 ▲ 】 or 【 ▼ 】 to adjust the value quickly. Press 【+】 to adjust the value to FL directly, press 【-】 to adjust the value to NC directly.

| CH +/-:1     | nul-sel        |              | 17                        | : 47 |                |
|--------------|----------------|--------------|---------------------------|------|----------------|
| C001         | NC 00          | 01 8         | 88 82<br>00 01            | %    | Stop blinking. |
| C000<br>C011 | 99 FL<br>NC 00 | NC 0<br>01 0 | 05 82                     |      |                |
| C016<br>C021 | NC 00<br>NC 00 | 01 0<br>01 0 | 05     82       05     82 |      |                |
| C026         | NC 00          | 01 0         | 05 82                     |      |                |

#### STEP-6 After setting, press to **[ENT]** save.

#### Please follow the steps below to create the channel group.

STEP.1: On the channel check page , press [+] and LCD shows,

| +CH001 |       |    |    | 17 : | 47 |        |
|--------|-------|----|----|------|----|--------|
| C001   | NC 00 | 01 | 05 | 82   | %  | Blink. |
| C006   | 99 FL | NC | 00 | 01   |    |        |
| C011   | NC 00 | 01 | 05 | 82   |    |        |
| C016   | NC 00 | 01 | 05 | 82   |    |        |
| C021   | NC 00 | 01 | 05 | 82   |    |        |
| C026   | NC 00 | 01 | 05 | 82   |    |        |
|        |       |    |    |      |    |        |

STEP.2: Press  $[ \land ]$  or  $[ \lor ]$ , or the number keys on the front panel to enter a channel no. that need to add in the channel group.

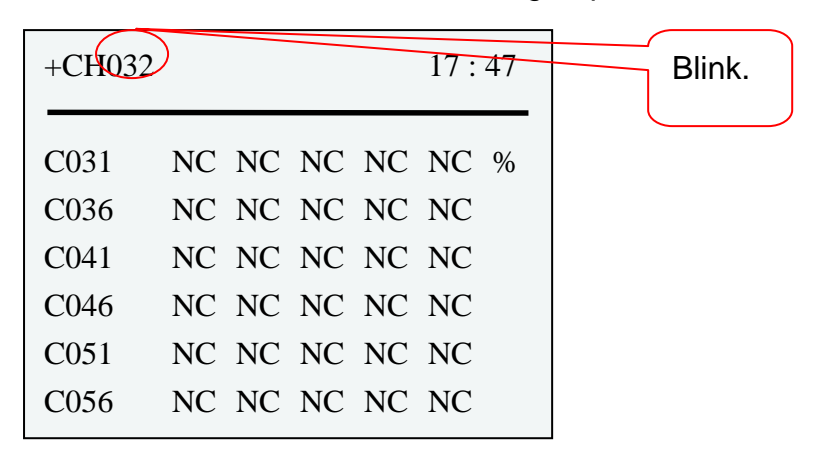

STEP.3: Press [ENT] to save the channel to the channel group.

| CH +/- | 17:47 |       |      |
|--------|-------|-------|------|
| C031   | NC NC | NC NC | NC % |
| C036   | NC NC | NC NC | NC   |
| C041   | NC NC | NC NC | NC   |
| C046   | NC NC | NC NC | NC   |
| C051   | NC NC | NC NC | NC   |
| C056   | NC NC | NC NC | NC   |
|        |       |       |      |

STEP.4: Repeat STEP.1~STEP.3 to add other channels to the channel group.

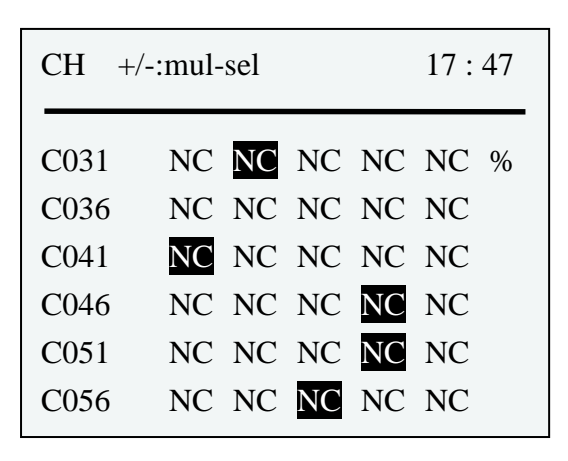

#### Please follow the steps below to delete channel from the channel group.

STEP.1: On the channel check page , press [-] and LCD shows,

| -CH001 | )     |    |    | 17 : | 47 | Blink. |
|--------|-------|----|----|------|----|--------|
| C001   | NC 00 | 01 | 05 | 82   | %  |        |
| C006   | 99 FI | NC | 00 | 01   |    |        |
| C011   | NC 00 | 01 | 05 | 82   |    |        |
| C016   | NC 00 | 01 | 05 | 82   |    |        |
| C021   | NC 00 | 01 | 05 | 82   |    |        |
| C026   | NC 00 | 01 | 05 | 82   |    |        |

STEP.2: Press [  $\blacktriangle$  ], [  $\checkmark$  ] or the number keys on the front panel to enter a channel no. that need to delete from the channel group.

| -CH032                       |                                          |                                  | 17:47                  | Blink. |
|------------------------------|------------------------------------------|----------------------------------|------------------------|--------|
| C031<br>C036<br>C041<br>C046 | NC NC M<br>NC NC M<br>NC NC M<br>NC NC M | NC NC<br>NC NC<br>NC NC<br>NC NC | NC %<br>NC<br>NC<br>NC |        |
| C051<br>C056                 | NC NC NC NC NC NC NC NC                  | NC NC                            | NC<br>NC               |        |

STEP.3: Press [ENT] to delete the channel.

| CH +/-       | -:mul-sel                           | 17:47    |
|--------------|-------------------------------------|----------|
| C031         | NC NC NC NC                         | NC %     |
| C036<br>C041 | NC NC NC NC NC                      | NC<br>NC |
| C046<br>C051 | NC NC NC NC NC NC NC NC NC NC NC NC | NC<br>NC |
| C056         | NC NC NC NC                         | NC       |

STEP.4: Repeat STEP.1~STEP.3 to delete other channels from the channel group.

| CH +/- | :mul-sel    | 17 : 47 |
|--------|-------------|---------|
| C031   | NC NC NC NC | NC %    |
| C036   | NC NC NC NC | NC      |
| C041   | NC NC NC NC | NC      |
| C046   | NC NC NC NC | NC      |
| C051   | NC NC NC NC | NC      |
| C056   | NC NC NC NC | NC      |

After creating the channel group, Please follow the steps below to set their dimming value.

**STEP-1** On the channel check page ,press [ALT] to edit the channel group and LCD shows,

| СН           | 17:47                            |        |
|--------------|----------------------------------|--------|
| C031         | NC NC NC NC NC %                 |        |
| C036<br>C041 | NC NC NC NC NC<br>NC NC NC NC NC |        |
| C046<br>C051 | NC NC NC NC NC<br>NC NC NC NC NC | Blink. |
| C056         | NC NC NC NC NC                   |        |

**STEP-2** Press  $[ \land ]$ ,  $[ \lor ]$  or the number keys on the front panel to adjust the dimmingvalue of the channel group.

| СН                                   | 17 :                                                                                   | 47 |        |
|--------------------------------------|----------------------------------------------------------------------------------------|----|--------|
| C031<br>C036<br>C041<br>C046<br>C051 | NC NC NC NC NC<br>NC NC NC NC NC<br>NC NC NC NC NC<br>NC NC NC 13 NC<br>NC NC NC 13 NC | %  | Blink. |
| C056                                 | NC NC 3 NC NC                                                                          |    |        |

Press 【 ▲ 】 or 【 ▼ 】 once to increase or discrease 1% dimming value at one time ;hold 【 ▲ 】 or 【 ▼ 】 to adjust the value quickly.Press 【+】 to adjust the value to FL directly, press 【 -】 to adjust the value to NC directly.

**STEP-3** After setting, press **[ENT]** to save.

| CH +/- | -:mul-sel     | 17:47 |
|--------|---------------|-------|
| C031   | NC NC NC NC I | NC %  |
| C036   | NC NC NC NC N | NC    |
| C041   | NC NC NC NC N | NC    |
| C046   | NC NC NC 13   | NC    |
| C051   | NC NC NC 13   | NC    |
| C056   | NC NC 13 NC 1 | NC    |

### 2-3 Scene Edit

STEP-1 On the main page, press [FCN] to enter function menu and LCD shows,

| Lite- | Puter 17:47       |
|-------|-------------------|
| ►F1   | : CHANNEL EDIT    |
| F2    | : SCENE EDIT      |
| F3    | : DMX IN MONITOR  |
| F4    | : DMX OUT MONITOR |
| F5    | : DMX IN CONFIG   |

F6 : ASTRO TIMER

STEP-2 Press 【▲】 or 【▼】 to select F2 and LCD shows,

| Lite- | Puter            | 17:47 |
|-------|------------------|-------|
| F1    | : CHANNEL EDIT   |       |
| ►F2   | : SCENE EDIT     |       |
| F3    | : DMX IN MONITOR | ł     |
| F4    | : DMX OUT MONIT  | OR    |
| F5    | : DMX IN CONFIG  |       |
| F6    | : ASTRO TIMER    |       |

Notice: On the main page , press [SEQ] can enter scene edit directly. STEP-3 Press [ENT] to enter scene edit and LCD shows,

|       |                  | CP001 means zone 1.   |
|-------|------------------|-----------------------|
| CP001 | SCOF 17:47       |                       |
|       |                  | SCOF means scene off. |
| C001  | NC NC NC NC NC % |                       |
| C006  | NC NC NC NC NC   |                       |
| C011  | NC NC NC NC NC   |                       |
| C016  | NC NC NC NC NC   |                       |
| C021  | NC NC NC NC NC   |                       |
| C026  | NC NC NC NC NC   |                       |
|       |                  |                       |

Notice: It will show the scene off of zone 1's editing page automatically.

Press  $[ \land ]$  or  $[ \lor ]$  to check all 512 channel's dimming value.

| CP001 SCOF                  | 17:47 |
|-----------------------------|-------|
| C511 NC NC<br>SC FADE: 01 S | %     |
| Serrible, 0.15              |       |
|                             |       |
|                             |       |

STEP-4 Press [ENT] to edit scene and LCD shows,

| CP001 | SCOF        | 17:47 |        |
|-------|-------------|-------|--------|
|       |             |       | Blink. |
| C001  | ONC NC NC   | NC %  |        |
| C006  | NC NC NC NC | NC    |        |
| C011  | NC NC NC NC | NC    |        |
| C016  | NC NC NC NC | NC    |        |
| C021  | NC NC NC NC | NC    |        |
| C026  | NC NC NC NC | NC    |        |

STEP-5 Press 【▲】, 【▼】 or the number keys on the front panel to adjust the dimming value; press ( ) or ( ) select the channel.

| СН             |                                                                    |    |    | 17 : | 47 |        |
|----------------|--------------------------------------------------------------------|----|----|------|----|--------|
| C001           | NC 00                                                              | 01 | 88 | 82   | %  |        |
| C006           | 99 FL                                                              | NC | 00 | 01   |    |        |
| C011           | NC 00                                                              | 01 | 05 | 82   |    |        |
| C016           | NC 00                                                              | 01 | 05 | 82   |    |        |
| C021           | NC 00                                                              | 01 | 05 | 82   |    |        |
| C026           | NC 00                                                              | 01 | 05 | 82   |    |        |
| CP001 \$       | SCOF                                                               |    |    | 17 : | 47 |        |
|                |                                                                    |    |    |      |    |        |
| C511           | 00 00                                                              |    |    |      | %  | Blink. |
| C511<br>SC FAD | $\begin{array}{c} 00  00 \\ \text{DE:}  0.1 \text{ S} \end{array}$ |    |    |      | %  | Blink. |
| C511<br>SC FAD | $\begin{array}{c} 00  00 \\ \text{DE:}  0.1 \text{ S} \end{array}$ |    |    |      | %  | Blink. |
| C511<br>SC FAD | $\begin{array}{c} 00  00 \\ \text{DE:}  0.1 \text{ S} \end{array}$ |    |    |      | %  | Blink. |
| C511<br>SC FAD | $\begin{array}{ccc} 00 & 00 \\ 0E: & 0.1 \\ \end{array}$           |    |    |      | %  | Blink. |

Lite-Puter DP-E6B[EUM-B] Press 【 ▲ 】 or 【 ▼ 】 once to increase or discrease 1% dimming value at one time ;hold 【 ▲ 】 or 【 ▼ 】 to adjust the value quickly.Press 【+】 to adjust the value to FL directly, press 【 -】 to adjust the value to NC directly.

SC FADE is the scene fade time , press [  $\blacktriangle$  ] or [  $\checkmark$  ] once to increase or discrease 0.1 at one time ; hold [  $\blacktriangle$  ] or [  $\checkmark$  ] to adjust the value quickly. It's range from 0 second to 99 minutes.

**STEP-6** After setting, press **[ENT]** to save.

| CP001 SCOF                   | 17:47 |                |
|------------------------------|-------|----------------|
| C511 00 00<br>SC FADE: 0.1 S | %     | Stop blinking. |

Notice: User can press 【 ◀ 】 or 【 ▶ 】 shift to edit other scene, it will show the 7 scenes of 128 zones in order; hold 【 ◀ 】 or 【 ▶ 】 to shift the scene no. quickly.

| CP001 scene off | CP002 scene off | CP003 scene off |
|-----------------|-----------------|-----------------|
| CP001 scene 1   | CP002 scene 1   | CP003 scene 1   |
| CP001 scene 2   | CP002 scene 2   | CP003 scene 2   |
| CP001 scene 3   | CP002 scene 3   | CP003 scene 3   |
| CP001 scene 4   | CP002 scene 4   | CP003 scene 4   |
| CP001 scene 5   | CP002 scene 5   | CP003 scene 5   |
| CP001 scene 6   | CP002 scene 6   | CP003 scene 6   |

STEP-7 Press 【 ◀ 】 or 【 ► 】 shift to another scene and repeat STEP4 ~STEP6 to do the setting.

When editing the channel, press [SEQ] can save the channel setting to a scene and it will show,

| MESSAGE                    | 17:47    |
|----------------------------|----------|
| SAVE TO SCENE              |          |
| CP: <mark>001</mark> SC:OF |          |
| ENT'ENTER<br>◆/▲▼ SELECT   | FCN'EXIT |

Lite-Puter DP-E6B[EUM-B] Press [  $\blacktriangle$  ], [  $\checkmark$  ] and [  $\triangleleft$  ], [  $\triangleright$  ] to adjust the zone no. and scene no. After setting, press [ENT] to save or press [FCN] to exit.

#### **2-4 DMX IN MONITOR**

STEP-1 On the main page, press [FCN] to enter function menu and LCD shows,

| Lite- | Puter            | 17:47 |
|-------|------------------|-------|
| ►F1   | : CHANNEL EDIT   |       |
| F2    | : SCENE EDIT     |       |
| F3    | : DMX IN MONITOR |       |
| F4    | : DMX OUT MONITO | DR    |
| F5    | : DMX IN CONFIG  |       |
| F6    | : ASTRO TIMER    |       |

STEP-2 Press 【▲】 or 【▼】 to select F3 and LCD shows,

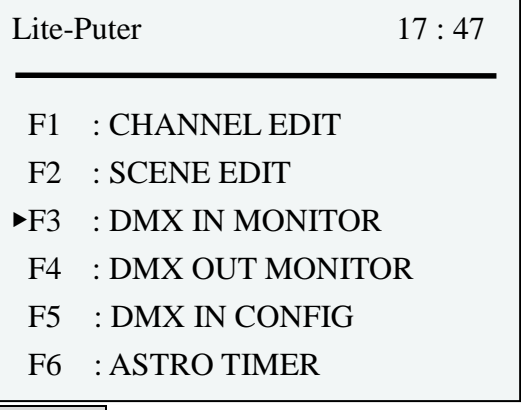

STEP-3 Press [ENT] to enter DMX IN monitor and LCD shows,

| DMX I | N  |    |    |    | 17:47 | Channel 1 to 5's dimming value |
|-------|----|----|----|----|-------|--------------------------------|
| C001  | 00 | 00 | 01 | 05 | 82 %  | is 0, 0, 1%, 5%, 82%.          |
| C006  | 99 | FL | 00 | 00 | 01    |                                |
| C011  | 00 | 00 | 01 | 05 | 82    |                                |
| C016  | 00 | 00 | 01 | 05 | 82    |                                |
| C021  | 00 | 00 | 01 | 05 | 82    |                                |
| C026  | 00 | 00 | 01 | 05 | 82    |                                |

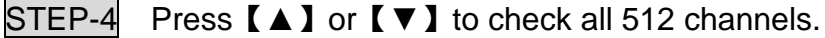

## 2-5 DMX OUT MONITOR

STEP-1 On the main page, press [FCN] to enter function menu and LCD shows,

Lite-Puter 17:47F1 : CHANNEL EDIT F2 : SCENE EDIT F3 : DMX IN MONITOR F4 : DMX OUT MONITOR F5 : DMX IN CONFIG

F6 : ASTRO TIMER

STEP-2 Press 【▲】 or 【▼】 to select F4 and LCD shows,

| Lite- | Puter            | 17:47 |
|-------|------------------|-------|
| F1    | : CHANNEL EDIT   |       |
| F2    | : SCENE EDIT     |       |
| F3    | : DMX IN MONITOR | Ł     |
| ►F4   | : DMX OUT MONIT  | OR    |
| F5    | : DMX IN CONFIG  |       |
| F6    | : ASTRO TIMER    |       |

STEP-3 Press [ENT] to enter DMX OUT monitor and LCD shows,

| DMX C | OUT |    |    |    | 17:47 | Channel 1 to 5's dimming value is |
|-------|-----|----|----|----|-------|-----------------------------------|
| C001  | 90  | 00 | 00 | 00 | FL %  | 90%, 0, 0, 0, and 100%.           |
| C006  | 00  | 00 | 00 | 00 | 00    |                                   |
| C011  | 00  | 00 | 00 | 00 | 00    |                                   |
| C016  | 00  | 00 | 00 | 00 | 00    |                                   |
| C021  | 00  | 00 | 00 | 00 | 00    |                                   |
| C026  | 00  | 00 | 00 | 00 | 00    |                                   |

STEP-4 Press 【 ▲ 】 or 【 ▼ 】 to check all 512 channels.

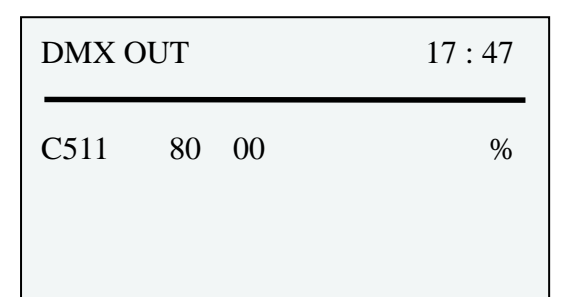

### 2-6 DMX IN CONFIG

STEP-1 On the main page, press [FCN] to enter function menu and LCD shows,

Lite-Puter 17:47F1 : CHANNEL EDIT F2 : SCENE EDIT F3 : DMX IN MONITOR F4 : DMX OUT MONITOR F5 : DMX IN CONFIG

F6 : ASTRO TIMER

STEP-2 Press 【▲】 or 【▼】 to select F5 and LCD shows,

Lite-Puter 17:47F1 : CHANNEL EDIT F2 : SCENE EDIT F3 : DMX IN MONITOR F4 : DMX OUT MONITOR F5 : DMX IN CONFIG F6 : ASTRO TIMER

STEP-3 Press [ENT] to enter DMX IN configration and LCD shows,

| DMX IN CONFIG                         | 17:47    |
|---------------------------------------|----------|
| DMX IN OFF<br>DMX IN ON<br>TO DMX OUT |          |
| ENT'ENTER<br>◆/▲▼ SELECT              | FCN'EXIT |

### STEP-4 Press 【▲】, 【▼】 or 【◀】, 【▶】 to select the setting.

| DMX IN CONFIG                         | 17:47    |
|---------------------------------------|----------|
| DMX IN OFF<br>DMX IN ON<br>TO DMX OUT |          |
| ENT'ENTER<br>◆/▲▼ SELECT              | FCN'EXIT |

DMX IN OFF —— refuse DMX signal.

DMX IN ON —— accept DMX signal and monitor DMX IN signal in DMX IN MONITOR function.

TO DMX OUT —— accept DMX signal and monitor DMX OUT signal in DMX OUT MONITOR function.

**STEP-5** After setting, press **[ENT]** to save or press **[FCN]** to exit.

## 2-7 ASTRO TIMER

STEP-1 On the main page, press [FCN] to enter function menu and LCD shows,

| Lite- | Puter            | 17 : 47 |
|-------|------------------|---------|
| ►F1   | : CHANNEL EDIT   |         |
| F2    | : SCENE EDIT     |         |
| F3    | : DMX IN MONITOR | ł –     |
| F4    | : DMX OUT MONIT  | OR      |
| F5    | : DMX IN CONFIG  |         |
| F6    | : ASTRO TIMER    |         |
|       |                  |         |

STEP-2 Press 【▲】 or 【▼】 to select F6 and LCD shows,

| Lite- | Puter            | 17:47 |
|-------|------------------|-------|
| F1    | : CHANNEL EDIT   |       |
| F2    | : SCENE EDIT     |       |
| F3    | : DMX IN MONITOR | ĸ     |
| F4    | : DMX OUT MONIT  | OR    |
| F5    | : DMX IN CONFIG  |       |
| ►F6   | : ASTRO TIMER    |       |

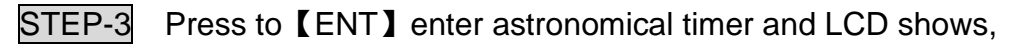

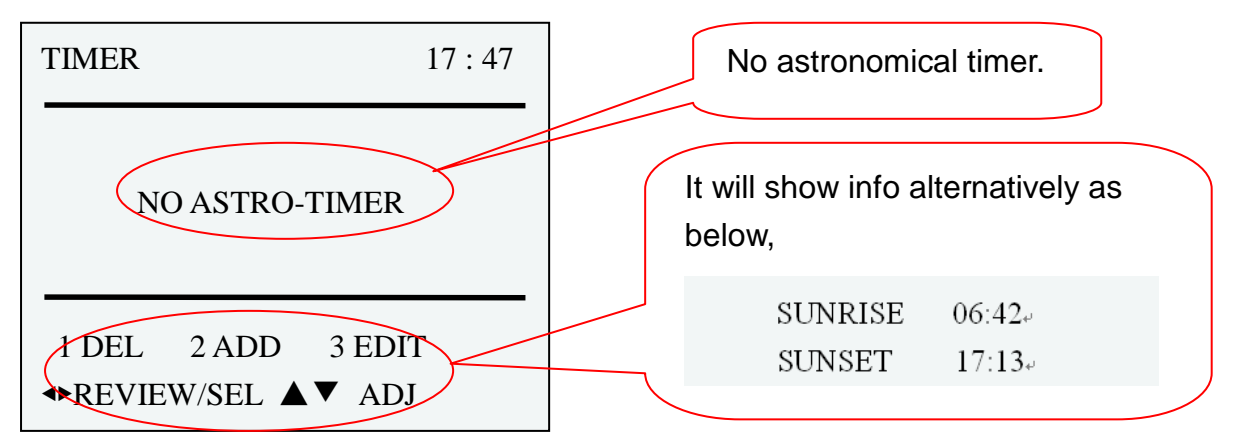

If there has astronomical timer and LCD will show the first timer.

| TIMER         001►         17:47          |  |
|-------------------------------------------|--|
| SUNRISE+ 01:00<br>CP:002 SC:01<br>FD:0.1S |  |
| 1 DEL 2 ADD 3 EDIT<br>◆REVIEW/SEL ▲▼ ADJ  |  |

STEP-4 Press 【 ◀ 】 or 【 ▶ 】 to check other timer.

#### Add timer

STEP.1: Enter astronomical timer function, press [2] to add a timer and LCD shows,

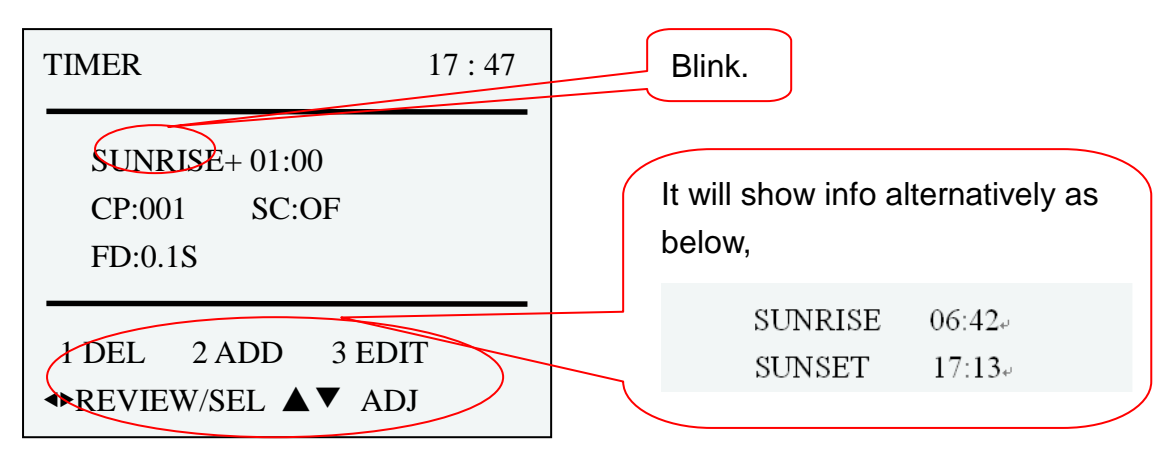

FD:0.1S

1 DEL 2 ADD 3 EDIT ◆REVIEW/SEL ▲▼ ADJ before sunset time 17:13, it's 16:13.

#### TIMER 17:47Blink. **SUNSEP**⊕01:00 CP:001 SC:OF +: after sunrise time/sunset time FD:0.1S -: before sunrise time/sunset time "Sunset +01:00" means 1 hour after 1 DEL 2 ADD 3 EDIT sunset time 17:13, it's 18:13. ◆REVIEW/SEL ▲▼ ADJ STEP.3 Press 【▶】 to select + or -; press 【▼】 to change+to -. TIMER 17:47 Blink. SUNSET - 01:00 **CP:001** SC:OF "Sunset -01:00" means 1 hour

STEP.2 : Press [  $\blacktriangle$  ] or [  $\blacktriangledown$  ] to select sunrise or sunset .

STEP.4 Press **[**▶**]** to set the time value; press **[**▲**]** or **[**▼**]** to adjust value.

| TIMER                           | 17:4           |                                                                       |
|---------------------------------|----------------|-----------------------------------------------------------------------|
| SUNSET - (<br>CP:001<br>FD:0.1S | )2:00<br>SC:OF | "Sunset -02:00" means 2 hour<br>before sunset time 17:13, it's 15:13. |
| SUNRISE<br>SUNSET               | 06:42<br>17:13 |                                                                       |

STEP.5: Press (►) to set the zone no., scene no. and fade time one by one; press
(▲) or (▼) to adjust the value.

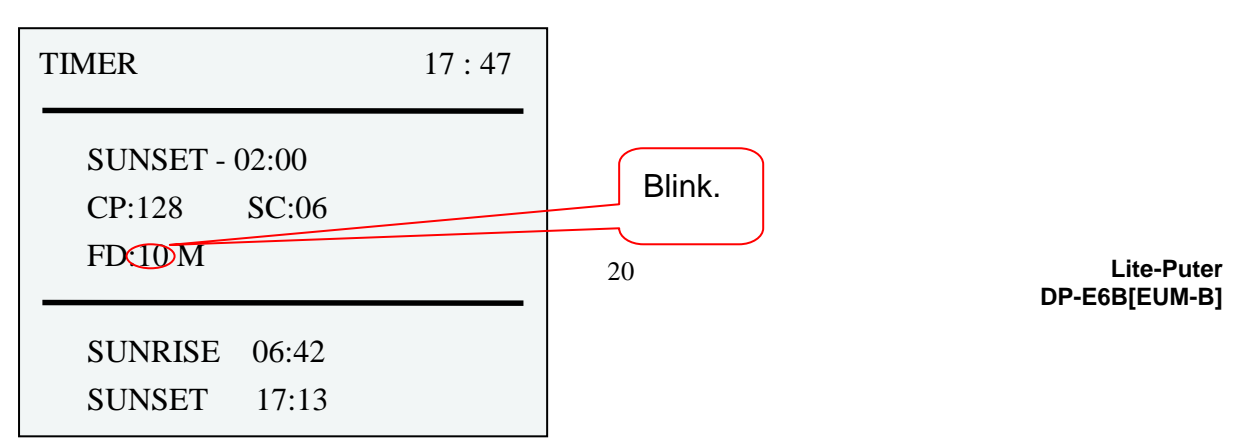

STEP.6: After setting, press [ENT] to save.

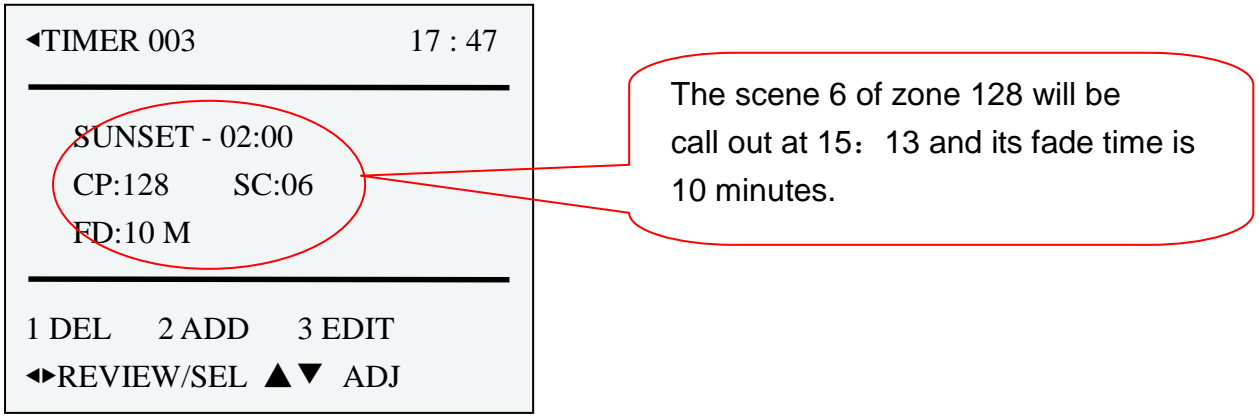

STEP.7 Repeat STEP.1~STEP.6 to add more timer.

#### **Delete timer**

STEP.1: Enter astronomical timer function, press [1] to delete a timer and LCD shows,

| MESS       | AGE           |            | 17:47    |
|------------|---------------|------------|----------|
|            | DEL           | THIS       | TIMER?   |
|            | YI            | ES         | NO       |
| ENT<br>♣/▲ | Tenti<br>▼ se | ER<br>LECT | FCN'EXIT |

STEP.2: Press 【◀】, 【▶】 or 【▲】, 【▼】 to select yes or no.

STEP.3: After setting, press [ENT] to save or press [FCN] to exit.

#### Edit timer

STEP.1: Enter astronomical timer function, press [ < ] or [ > ] to select a timer need to edit.

| TIMER 002►                               | 17:47           |
|------------------------------------------|-----------------|
| SUNSET - 03:10<br>CP:010 SC:0<br>FD:01 M | 04              |
| 1 DEL 2 ADD<br>◆REVIEW/SEL               | 3 EDIT<br>▼ ADJ |

Lite-Puter DP-E6B[EUM-B] STEP.2: Press [3] to edit the timer 002 and LCD shows,

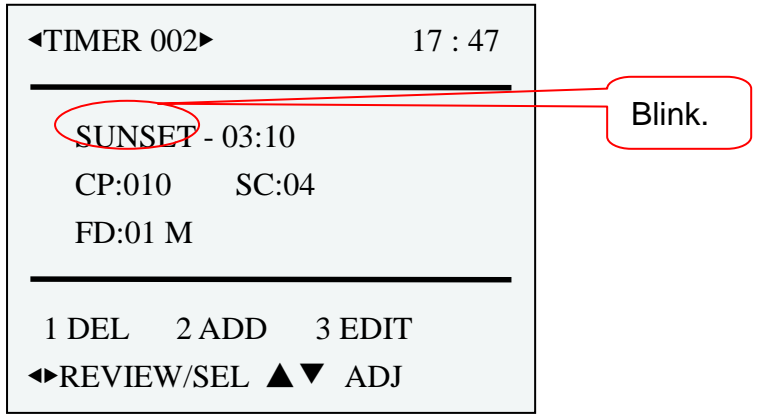

STEP.3: Repeat STEP.2~STEP.6 of Add timer to do the setting.

### 2-8 CALENDAR TIMER

STEP-1 On the main page, press [FCN] to enter function menu and LCD shows,

| Lite-Puter 17 | 7:47 |
|---------------|------|
|---------------|------|

- ►F1 : CHANNEL EDIT
- F2 : SCENE EDIT
- F3 : DMX IN MONITOR
- F4 : DMX OUT MONITOR
- F5 : DMX IN CONFIG
- F6 : ASTRO TIMER

STEP-2 Press 【▲】 or 【▼】 to select F7 and LCD shows,

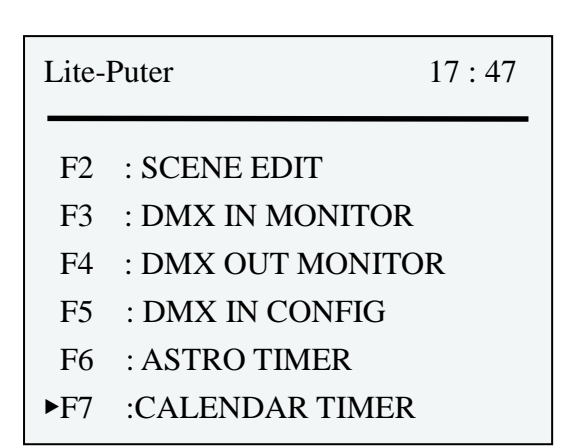

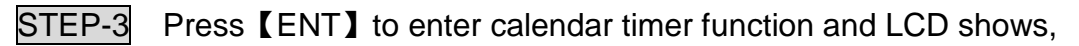

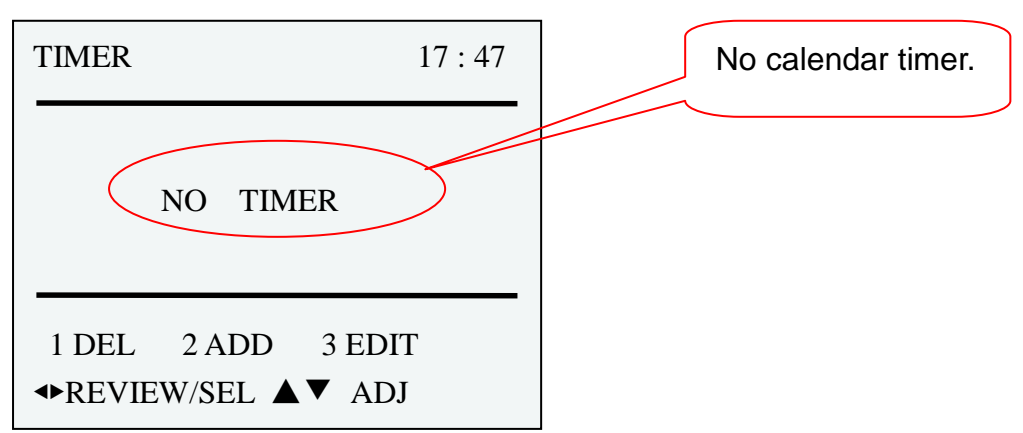

If there has calendar timer and LCD will show the first timer.

| TIMER ( | 01►     | 17:47   |  |
|---------|---------|---------|--|
| NOV/04  | 15:27   | DATE:ON |  |
| CP:008  | SC:06   | FD:02M  |  |
| WEEK:   | 1.2.3.4 | 5.6.7   |  |
| 1 DEL   | 2 ADD   | 3 EDIT  |  |
| ◆REVIEV | V/SEL   | ▼ ADJ   |  |

STEP-4 Press ( ) or ( ) to check all the timer.

#### Add new timer

STEP.1: Enter calendar timer function ,press [2] to add a timer and LCD shows,

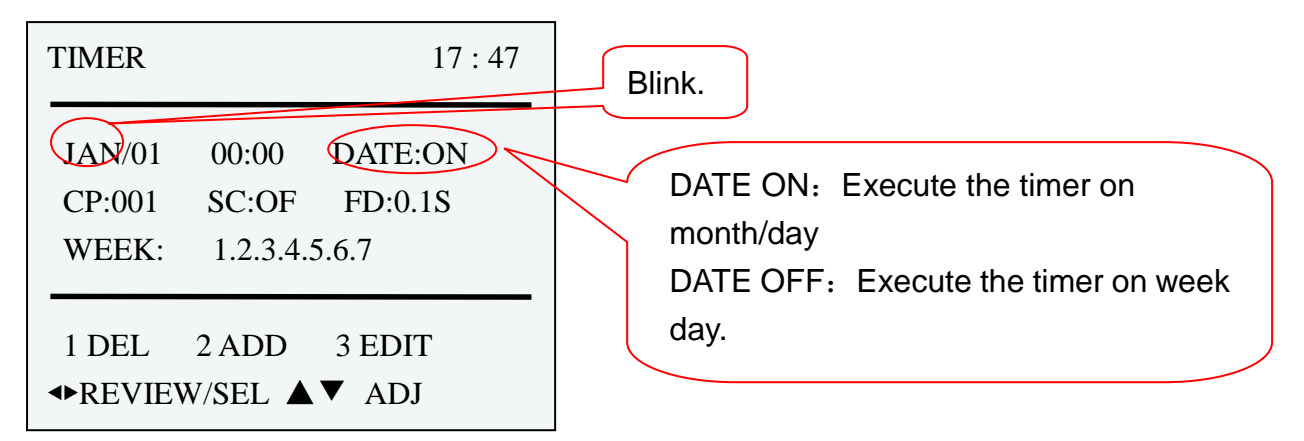

STEP.2: Press  $[ \land ]$ ,  $[ \lor ]$  or  $[ \triangleleft ]$ ,  $[ \triangleright ]$  to adjust month, day, hour, minute, date on/off, zone, scene, fade time and week day.

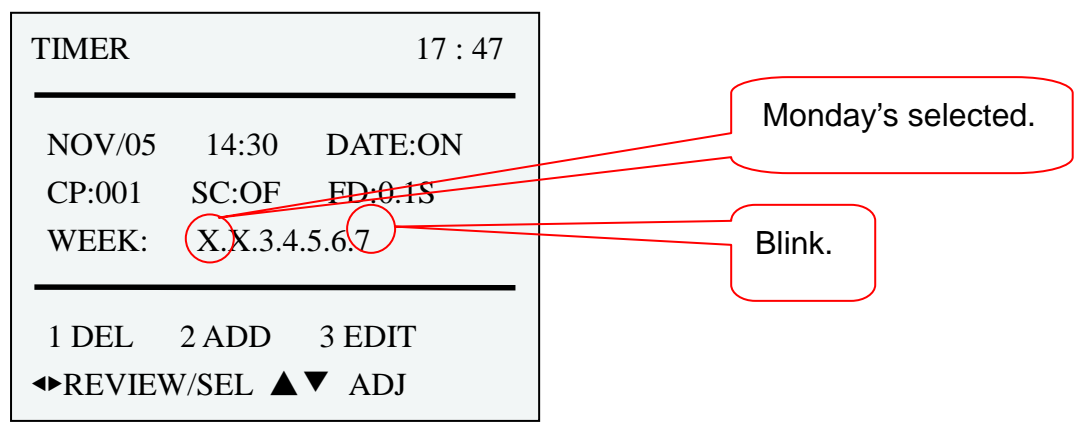

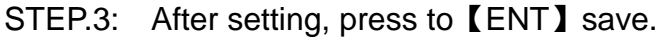

| <b>•</b> TIMER | 002       | 17:47   |
|----------------|-----------|---------|
| NOV/05         | 14:30     | DATE:ON |
| CP:001         | SC:OF     | FD:0.1S |
| WEEK:          | 1.2.3.4.5 | 5.6.7   |
| 1 DEL          | 2 ADD     | 3 EDIT  |
| ◆REVIEV        | W/SEL ▲   | ▼ ADJ   |

When the setting is DATE ON, the month/day setting is prior to week day setting. For example, if Monday and Tuesday aren't selected in this timer, but if November 5<sup>th</sup> is Tuesday, the timer still be executed.

STEP.4: Repeat STEP.1~STEP.3 to add more timer.

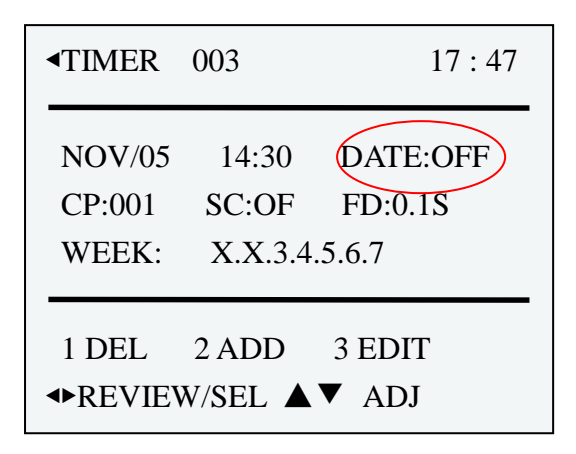

When the setting is DATE OFF, the week day setting is prior to month/day setting. For example, Monday and Tuesday are selected in this timer, but if November 5<sup>th</sup> isn't Monday or Tuesday, the timer will not be executed.

#### **Delete timer**

Please refer to the steps of delete timer in 2-7 ASTRO TIMER.

#### Edit timer

Please refer to the steps of edit timer in 2-7 ASTRO TIMER.

#### 2-9 TIMER ON/OFF

STEP-1 On the main page, press [FCN] to enter the function menu and LCD shows,

| Lite- | Puter             | 17:47   |              |
|-------|-------------------|---------|--------------|
| ►F1   | : CHANNEL EDIT    |         |              |
| F2    | : SCENE EDIT      |         |              |
| F3    | : DMX IN MONITOR  | R       |              |
| F4    | : DMX OUT MONIT   | OR      |              |
| F5    | : DMX IN CONFIG   |         |              |
| F6    | : ASTRO TIMER     |         |              |
| STEP  | -2 Press 【▲】 or 【 | ▼】to F8 | and LCD shov |

| Lite- | Puter            | 17:47 |
|-------|------------------|-------|
| F3    | : DMX IN MONITOR |       |
| F4    | : DMX OUT MONITO | DR    |
| F5    | : DMX IN CONFIG  |       |
| F6    | : ASTRO TIMER    |       |
| F7    | :CALENDAR TIMER  |       |
| ►F8   | :TIMER ON/OFF    |       |

STEP-3 Press [ENT] to enter TIMER ON/OFF and LCD shows,

| TIMER ON/OFF             | 17 : 47  |
|--------------------------|----------|
| TIMER ON <b>OFF</b>      |          |
| ENT'ENTER<br>◆/▲▼ SELECT | FCN'EXIT |

Lite-Puter DP-E6B[EUM-B]

### STEP-4 Press 【▲】, 【▼】 or 【◀】, 【▶】 to set timer on/off.

| TIMER ON/OFF             | 17:47    |
|--------------------------|----------|
| TIMER <b>ON</b> OFF      |          |
| ENT'ENTER<br>◆/▲▼ SELECT | FCN'EXIT |

STEP-5 After setting, press [ENT] to save or press [FCN] to exit.

If set the timer on, there is a "\_" appear under the time display on the right corner of LCD,

| Lite-Puter                        | 17:47 | "_" means the timer is on. |
|-----------------------------------|-------|----------------------------|
| CP001                             | SCOF  |                            |
| D:192.168.003.234<br>L:Disconnect |       |                            |

## 2-10 SYSTEM CLOCK

STEP-1 On the main page, press [FCN] to enter function menu and LCD shows,

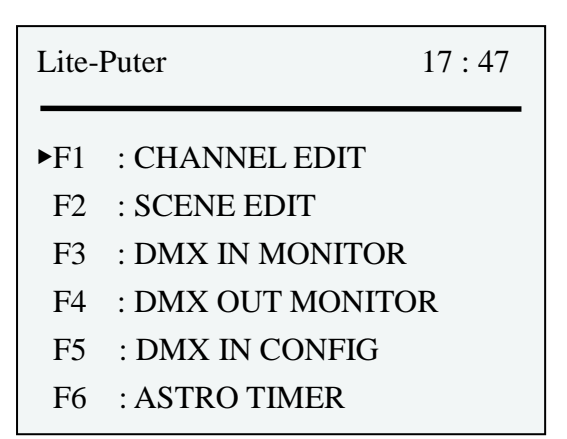

STEP-2 Press 【▲】 or 【▼】 to select F9 and LCD shows,

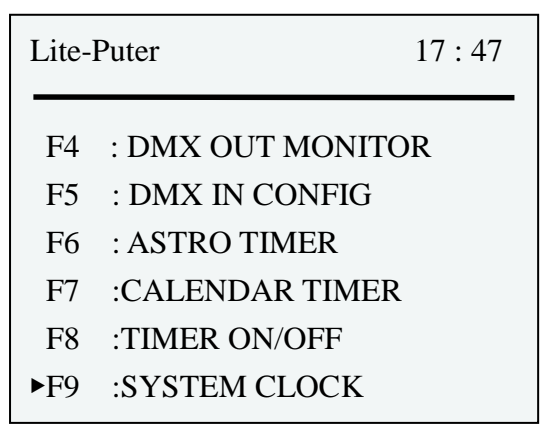

STEP-3 Press [ENT] to enter system clock and LCD shows,

| CLOCK   NOV/01/2010<br>ASTRO   MONDAY<br>SYNC   17: 47: 35 | Submenu:<br>CLOCK: system time<br>ASTRO: Astronomical time<br>SYNC: Time synchronization |
|------------------------------------------------------------|------------------------------------------------------------------------------------------|
| ENT'EDIT FCN'EXIT<br>◆SELECT ▲▼ADJ                         |                                                                                          |

STEP-4 Press 【▲】 to 【▼】 to select the submenu.

#### System time (CLOCK)

| CLOCK       | 17:47     |
|-------------|-----------|
| CLOCK   NOV | 7/01/2010 |
| ASTRO   M   | 10NDAY    |
| SYNC   17   | : 47: 35  |
| ENT'EDIT    | FCN'EXIT  |
| ◆SELECT     | ▼ADJ      |

| STEP.1. PIESS LEINT I TO SET THE SYSTEM TIME and LCD SHOW | STEP.1: | press [ENT] to set the system time and LCD shows, |
|-----------------------------------------------------------|---------|---------------------------------------------------|
|-----------------------------------------------------------|---------|---------------------------------------------------|

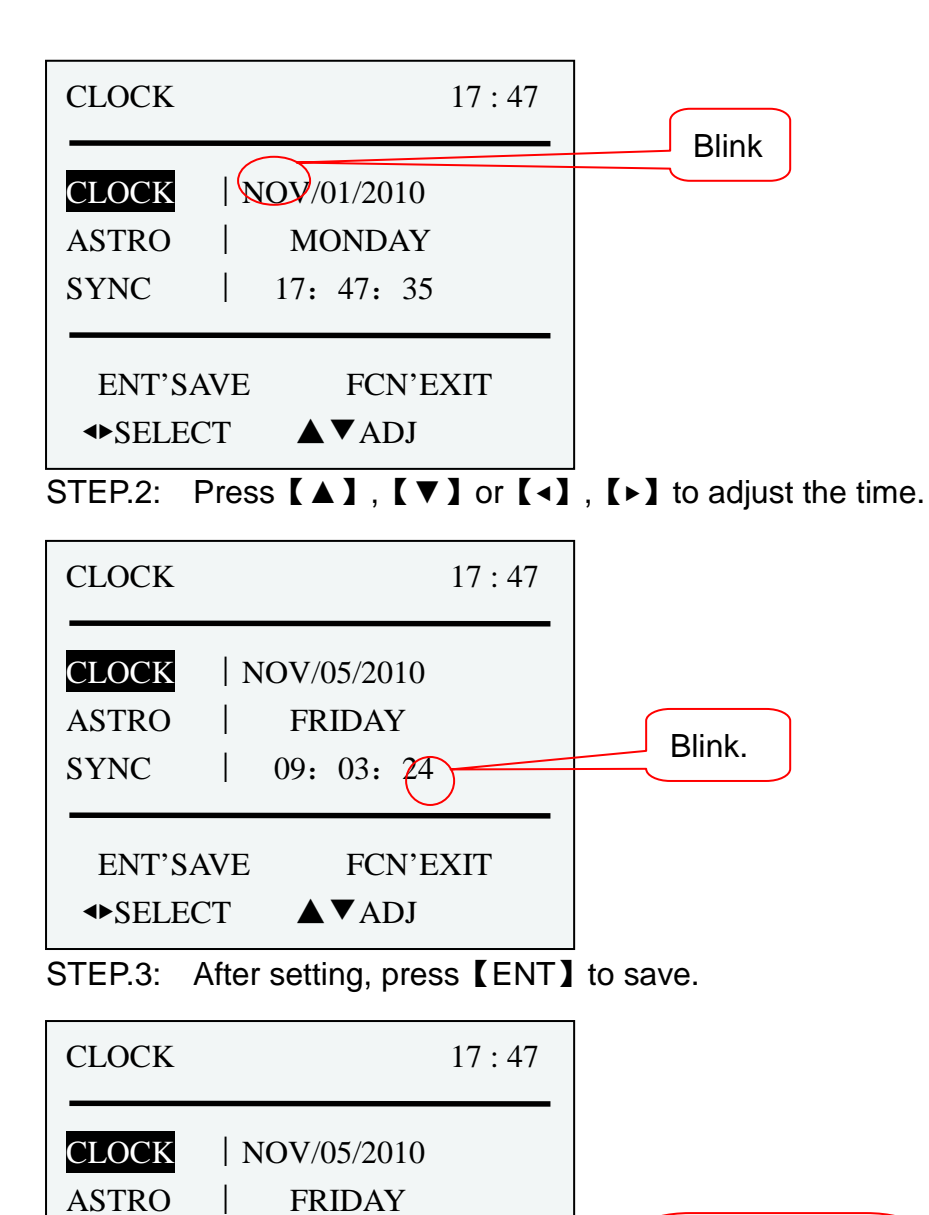

09: 03: 24

FCN'EXIT

SYNC

◆SELECT ▲▼ADJ

ENT'EDIT

Stop blinking.

#### Astronomical time (ASTRO)

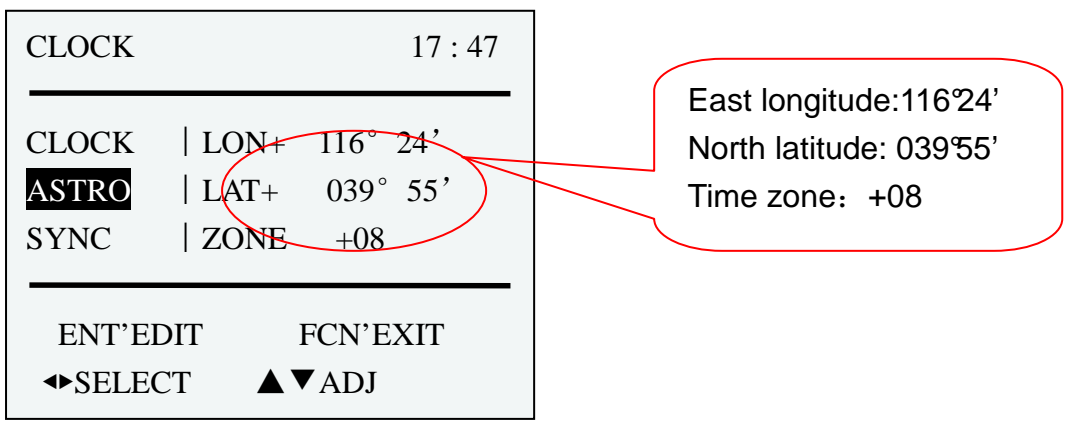

Press [  $\blacktriangle$  ] or [  $\checkmark$  ] to select the astronomocal time and check the setting.

#### Time synchronization (SYNC)

| CLOCK 17:47                                           |
|-------------------------------------------------------|
| CLOCK   SYNC CLOCK<br>ASTRO   TO DEVICE?<br>SYNC   OK |
| ENT'EDIT FCN'EXIT<br>◆SELECT ▲▼ADJ                    |

Press **[ENT]** to synchronize the time; press **[FCN]** to exit.

## 2-11 PATCH Editing

The patch function can assign one channel no. to several DMX address and rearrange the channel no assignation.

For example,

| one channel no. to several channel address |        |  |  |  |  |
|--------------------------------------------|--------|--|--|--|--|
| DMX address 1                              | CH 001 |  |  |  |  |
| DMX address 2                              | CH 001 |  |  |  |  |
| DMX address 13                             | CH 001 |  |  |  |  |
| DMX address 27                             | CH 001 |  |  |  |  |
| DMX address 139                            | CH 001 |  |  |  |  |
| DMX address 508                            | CH 001 |  |  |  |  |

STEP-1 On the main page, press [FCN] to enter the function menu and LCD shows,

| Lite- | 17:47            |    |
|-------|------------------|----|
| ►F1   | : CHANNEL EDIT   |    |
| F2    | : SCENE EDIT     |    |
| F3    | : DMX IN MONITOR | ર  |
| F4    | : DMX OUT MONIT  | OR |
| F5    | : DMX IN CONFIG  |    |
| F6    | : ASTRO TIMER    |    |

STEP-2 Press 【▲】 or 【▼】 to select F10 and LCD shows,

| Lite-I   | Puter                            | 17:47 |
|----------|----------------------------------|-------|
| F5<br>F6 | : DMX IN CONFIG<br>· ASTRO TIMER |       |
| F7       | :CALENDAR TIMER                  |       |
| F8<br>F9 | :TIMER ON/OFF<br>:SYSTEM CLOCK   |       |
| ►F10     | :PATCH EDIT                      |       |

**STEP-3** Press **[ENT]** to enter PATCH and LCD shows,

| DMX( | 17:47 |      |      |   |      |
|------|-------|------|------|---|------|
|      |       |      |      |   |      |
| D001 | =     | C001 | D002 | = | C002 |
| D003 | =     | C003 | D004 | = | C004 |
| D005 | =     | C005 | D006 | = | C006 |
| D007 | =     | C007 | D008 | = | C008 |
| D009 | =     | C009 | D010 | = | C010 |
| D011 | =     | C011 | D012 | = | C012 |

STEP-4 Press [▲], [▼] or [<], [►] to check all 512 channel and DMX address.

| DMX5                         | 17 : 47 |                              |                              |  |                              |
|------------------------------|---------|------------------------------|------------------------------|--|------------------------------|
| D505<br>D507<br>D509<br>D511 |         | C505<br>C003<br>C005<br>C007 | D506<br>D508<br>D510<br>D512 |  | C002<br>C004<br>C006<br>C008 |

Lite-Puter DP-E6B[EUM-B]

STEP-5 Press [ENT] to edit and LCD shows,

| DMX001 = | Blink |      |   |      |  |
|----------|-------|------|---|------|--|
|          |       |      |   |      |  |
| D001 =   | C001  | D002 | = | C002 |  |
| D003 =   | C003  | D004 | = | C004 |  |
| D005 =   | C005  | D006 | = | C006 |  |
| D007 =   | C007  | D008 | = | C008 |  |
| D009 =   | C009  | D010 | = | C010 |  |
| D011 =   | C011  | D012 | = | C012 |  |
|          |       |      |   |      |  |

**STEP-6** Press  $[ \land ]$ ,  $[ \lor ]$  or the number keys on the front panel to adjust DMX address.

| DMX  | )02= | = CH002 | Blink |   |      |   |
|------|------|---------|-------|---|------|---|
| D001 | =    | C001    | D002  | = | C002 |   |
| D003 | =    | C003    | D004  | = | C004 |   |
| D005 | =    | C005    | D006  | = | C006 |   |
| D007 | =    | C007    | D008  | = | C008 |   |
| D009 | =    | C009    | D010  | = | C010 |   |
| D011 | =    | C011    | D012  | = | C012 |   |
|      | -    |         |       |   |      | 1 |

**STEP-7** Press [ > ] shift to select channel no.. Press  $[ \land ]$ ,  $[ \lor ]$  or the number key on the front panel to adjust channel no..

| DMX( | )02 = | Blink    |      |   |      |  |
|------|-------|----------|------|---|------|--|
|      |       | $\smile$ |      |   |      |  |
| D001 | =     | C001     | D002 | = | C001 |  |
| D003 | =     | C003     | D004 | = | C004 |  |
| D005 | =     | C005     | D006 | = | C006 |  |
| D007 | =     | C007     | D008 | = | C008 |  |
| D009 | =     | C009     | D010 | = | C010 |  |
| D011 | =     | C011     | D012 | = | C012 |  |
|      |       |          |      |   |      |  |

**STEP-8** Press **[** ] go back to select DMX address. Repeat STEP6~STEP7 to adjust others.

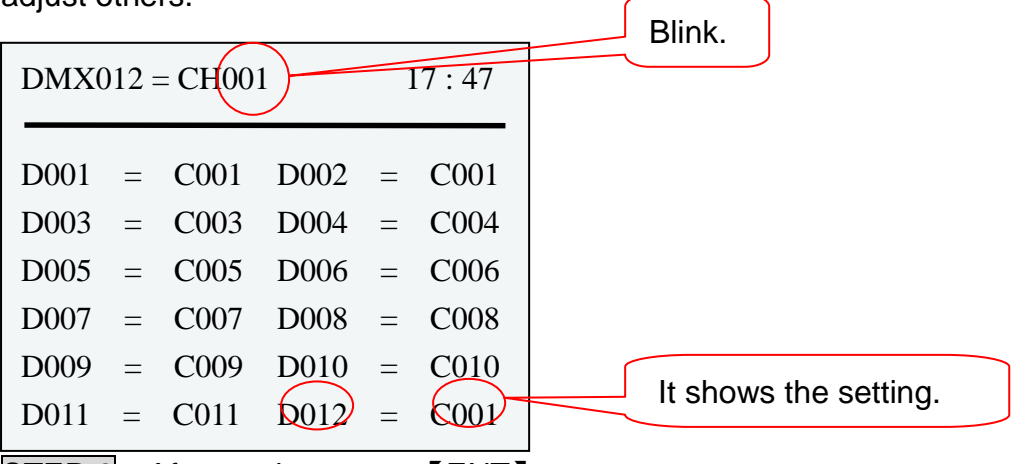

STEP-9 After setting, press [ENT] to save.

| DMX0                         | 12 =        | = CH00                       | 1                            | 1           | 17:47                        | Stop blinking. |
|------------------------------|-------------|------------------------------|------------------------------|-------------|------------------------------|----------------|
| D001<br>D003<br>D005<br>D007 | =<br>=<br>= | C001<br>C003<br>C005<br>C007 | D002<br>D004<br>D006<br>D008 | =<br>=<br>= | C001<br>C004<br>C006<br>C008 |                |
| D009<br>D011                 | =           | C009<br>C011                 | D010<br>D012                 | =           | C010<br>C001                 |                |

Now, channel 1 control DMX address 1, DMX address 2 and DMX012.

## 2-12 SD Card Setting

STEP-1 On the main page, press [FCN] to enter function menu and LCD shows,

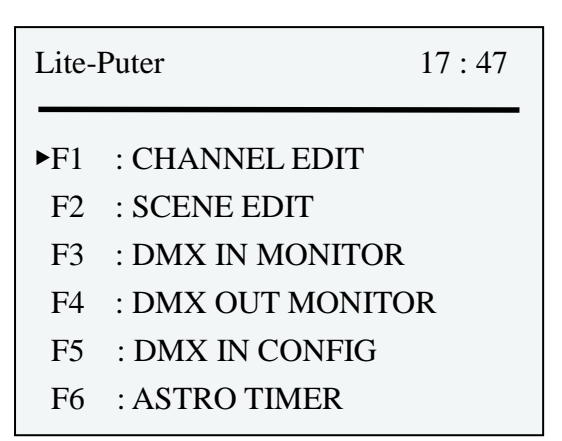

STEP-2 Press 【▲】 or 【▼】 to select F11 and LCD shows,

 Lite-Puter
 17:47

 F6
 :ASTRO TIMER

 F7
 :CALENDAR TIMER

 F8
 :TIMER ON/OFF

 F9
 :SYSTEM CLOCK

 F10:PATCH EDIT

 ▶F11:SD CARD

STEP-3 Press [ENT] to enter SD card setting and LCD shows,

| SD CARD 17 : 47                                                                                 |  |  |  |
|-------------------------------------------------------------------------------------------------|--|--|--|
| Detecting SD ···                                                                                |  |  |  |
| SD CARD 17 : 47                                                                                 |  |  |  |
| <ul> <li>►1:COPY SCENE TO SD</li> <li>2:COPY TIMER TO SD</li> <li>3:COPY PATCH TO SD</li> </ul> |  |  |  |
| ENT'ENTER FCN'EXIT<br>◆/▲▼ SELECT                                                               |  |  |  |

If there isn't a SD card and LCD shows,

| SD CARD  | 17:47 |
|----------|-------|
| NO SD!!! |       |

## STEP-4 Press $[ \land ]$ or $[ \lor ]$ to select the operation.

| SD CARD                                                | 17:47                       |                      |
|--------------------------------------------------------|-----------------------------|----------------------|
| 1:COPY SCENE TO<br>▶2:COPY TIMER TO<br>3:COPY PATCH TO | ) SD<br>) SD<br>  SD        |                      |
| ENT'ENTER<br>◆/▲▼ SELECT                               | FCN'EXIT                    |                      |
| SD CARD                                                | 17:47                       |                      |
| 4:COPY CONF TC<br>5:COPY SCENE F<br>►6:COPY TIMER FR   | ) SD<br>ROM SD<br>OM SD     |                      |
| ENT'ENTER I<br>◆/▲▼ SELECT                             | FCN'EXIT                    |                      |
| SD CARD                                                | 17 : 47                     |                      |
| 6:COPY TIMER I<br>7:COPY PATCH I<br>► 8:COPY CONF FR   | FROM SD<br>FROM SD<br>OM SD |                      |
| ENT'ENTER I<br>◆/▲▼ SELECT                             | FCN'EXIT                    |                      |
| STEP-5 After settin                                    | g, press【ENT】               | to save and LCD show |

| SD CARD                                                         | 17:47 |
|-----------------------------------------------------------------|-------|
| 1:COPY SCENE TO SD<br>▶2:COPY TIMER TO SD<br>3:COPY PATCH TO SD |       |
| WRITING SD ···                                                  |       |

When it's writing the SD card, user can't do any operation. If the writing is succeed and LCD shows,

| SD CARD                                                         | 17:47 |
|-----------------------------------------------------------------|-------|
| 1:COPY SCENE TO SD<br>▶2:COPY TIMER TO SD<br>3:COPY PATCH TO SD |       |
| WRITE SD SUCCESS                                                |       |

If the writing is failed and LCD shows,

| 1:COPY SCENE TO SD<br>▶2:COPY TIMER TO SD<br>3:COPY PATCH TO SD | SD CARD                                                         | 17:47 |  |  |
|-----------------------------------------------------------------|-----------------------------------------------------------------|-------|--|--|
| SCOPT PAICH TO SD                                               | 1:COPY SCENE TO SD<br>▶2:COPY TIMER TO SD<br>3:COPY PATCH TO SD |       |  |  |
| FAIL To WRITE SD !                                              | FAIL To WRITE SD                                                | !     |  |  |

#### 2-13 IP Address Setting

STEP-1 On the main page, press [FCN] to enter function menu and LCD shows,

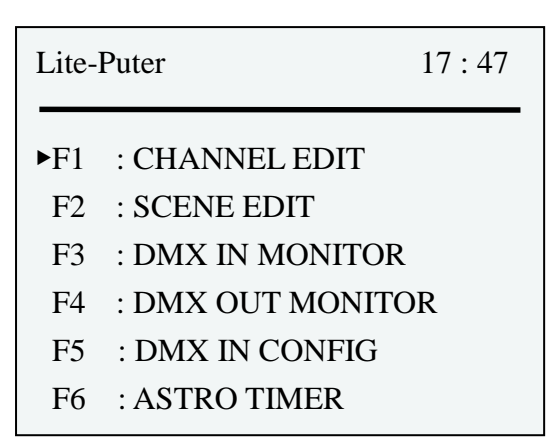

### STEP-2 Press 【 ▲ 】 to 【 ▼ 】 select F12 and LCD shows,

Lite-Puter17 : 47F7:CALENDAR TIMERF8:TIMER ON/OFFF9:SYSTEM CLOCKF10:PATCH EDITF11:SD CARD•F12:IP ADDRESS

STEP-3 Press [ENT] to enter IP address setting and LCD shows,

| IP ADDRESS          | 17:47               |
|---------------------|---------------------|
| 192.168.00          | )3.234              |
| ENT'EDIT<br>◆SELECT | FCN'EXIT<br>▲ ▼ ADJ |
|                     |                     |

STEP-4 Press [ENT] to edit the IP address and LCD shows,

| IP ADDRESS 17 : 47                 |        |
|------------------------------------|--------|
| 168.003.234                        | Blink. |
| ENT'SAVE FCN'EXIT<br>◆SELECT ▲▼ADJ |        |

### STEP-5 Press 【▲】 or 【▼】 to adjust the value; press 【▲】 or 【▶】 shift to each bit.

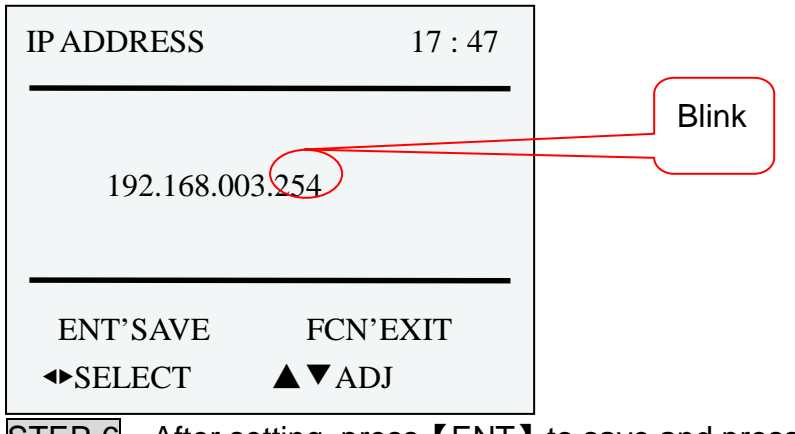

STEP-6 After setting, press [ENT] to save and press [FCN] to exit.

## 2-14 MAC Address setting

STEP-1 On the main page, Press **[**FCN**]** to enter the function menu and LCD shows,

| Lite- | Puter             | 17:47 |
|-------|-------------------|-------|
| ►F1   | · CHANNEL EDIT    |       |
| F2    | : SCENE EDIT      |       |
| F3    | : DMX IN MONITOR  |       |
| F4    | : DMX OUT MONITOR | ۲.    |
| F5    | : DMX IN CONFIG   |       |
| F6    | : ASTRO TIMER     |       |

STEP-2 Press 【 ▲ 】 or 【 ▼ 】 to select F13 and LCD shows,

| Lite-l | Puter         | 17:47 |
|--------|---------------|-------|
| F8     | :TIMER ON/OFF |       |
| F9     | :SYSTEM CLOCK |       |
| F10    | :PATCH EDIT   |       |
| F11    | :SD CARD      |       |
| F12    | :IP ADDRESS   |       |
| ►F13   | :MAC ADDRESS  |       |

STEP-3 Press [ENT] to enter MAC address setting and LCD shows,

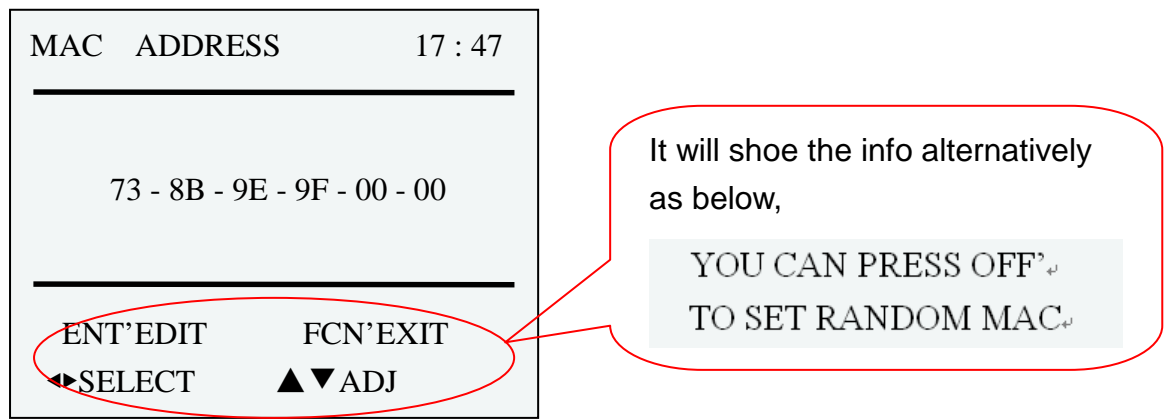

STEP-4 Press [ENT] to edit the MAC address and LCD shows,

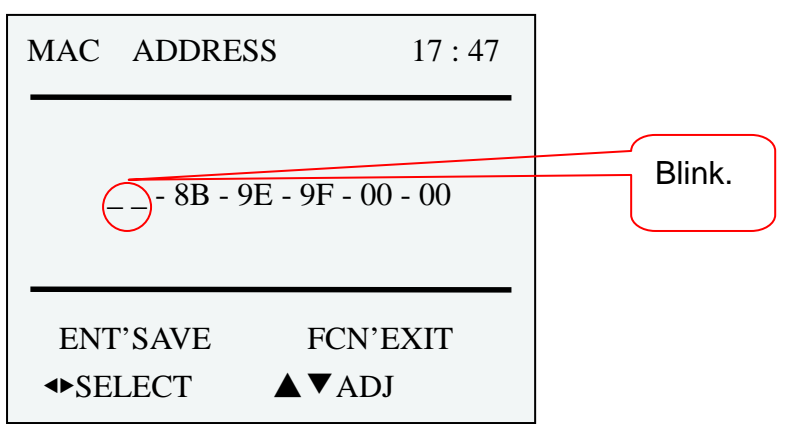

STEP-5 Press 【▲】 to 【▼】 ajust the value;press 【 ◀】 or 【 ▶】 shift to each bit.

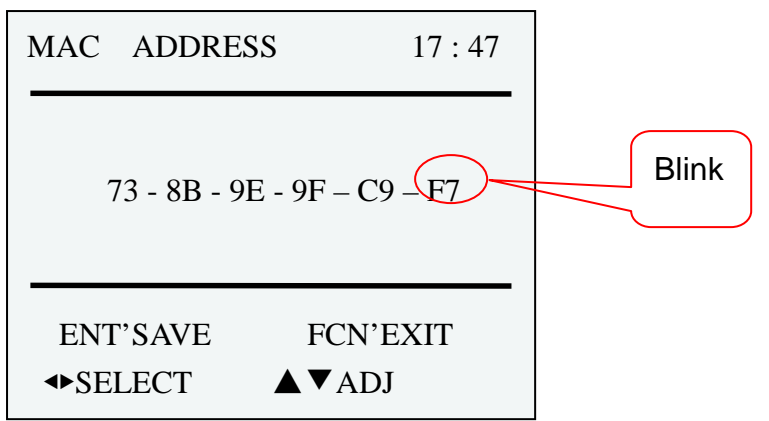

STEP-6 After setting, press [ENT] to save and press [FCN] to exit.

Notice: The random MAC address set by **[OFF]** will be saved automatically.

## 2-15 LCD Back Lighting setting

**STEP-1** On the main page, Press **[FCN]** to enter the function menu and LCD shows,

Lite-Puter17 : 47▶F1: CHANNEL EDITF2: SCENE EDITF3: DMX IN MONITORF4: DMX OUT MONITOR

- F5 : DMX IN CONFIG
- F6 : ASTRO TIMER

STEP-2 Press 【▲】 or 【▼】 to select F14 and LCD shows,

Lite-Puter 17 : 47 F9 :SYSTEM CLOCK F10 :PATCH EDIT F11 :SD CARD F12 :IP ADDRESS F13 :MAC ADDRESS F14 :BACK LIGHTING

STEP-3 Press [ENT] to enter LCD back lighting setting and LCD shows,

| BACK LIGHTING           | 17:47    |
|-------------------------|----------|
| OFF<br>ON<br>20 S       |          |
| ENT'ENTER<br>◆/▲▼SELECT | FCN'EXIT |

STEP-4 Press 【▲】, 【▼】 or 【◀】, 【▶】 to do the setting.

| BACK LIGHTING           | 17:47    |
|-------------------------|----------|
| OFF<br>ON<br>20 S       |          |
| ENT'ENTER<br>♣/▲▼SELECT | FCN'EXIT |

Lite-Puter DP-E6B[EUM-B]

- OFF —— Turn off LCD's back lighting
- ON Turn on LCD's back lighting
- 20 S If there is no operation within 20 seconds, LCD's back lighting will be turn off.
- STEP-5 After setting, press [ENT] to save and press [FCN] to exit.

#### 2-16 Memory Initialization

After turning off the device, hold 【 ▲ 】 and 【 ▼ 】 then turn the device on till LCD shows,

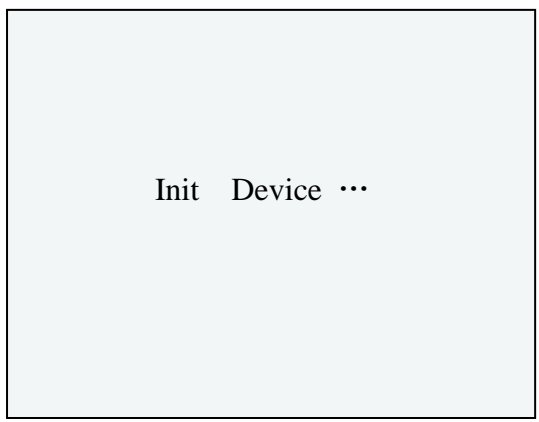

After memory initialization, it will shift to the main page .

The default setting as below,

- 1. DMX IN CONFIG: DMX IN OFF
- 2. Timer ON/OFF:OFF
- 3. IP address:192.168.003.234
- 4. MAC address: 73-8B-9E-9F-00-00
- 5. LCD's back lighting: ON

Notice: After memory initialization, the data of astronomical time will be initialized too, but user can copy the data to the device by control software or flash memory.

#### 2-17 Connection with Home Lighting Software

After install Home Lightingsoftware, user can do the following setting from software.

- 1. Recall scene
- 2. Timer ON/OFF
- 3. Time synchronization
- 4. Upload device's scene data and PATCH data
- 5. Dowanlaod software's scene data and PATCH data
- 6. UpdateAstronomical time

#### Upload data

STEP-1 After connecting software and device and LCD shows,

| Lite-Puter                             | 17:47 |                  |
|----------------------------------------|-------|------------------|
| CP001                                  | SCOF  |                  |
| D:192.168.003.234<br>L:192.168.003.001 |       | PC's IP address. |

**STEP-2** Execute the upload data function of software then device will upload the data to the PC and LCD shows,

| DEVICE TO PC | UP/DOWNLOAD  | 17 : 47 |
|--------------|--------------|---------|
|              | DEVICE TO PC |         |

STEP-3 When the loading is fininshed, it will go back to the main page.

#### Download data

STEP-1 Connect software with device.

**STEP-2** Execute the download data function of software then PC will download the data to the device and LCD shows,

| UP/DO | OWNI | .OAD   | 17:47 |
|-------|------|--------|-------|
| PC    | ТО   | DEVICE |       |
| ••••• | •    |        |       |
|       |      |        |       |
|       |      |        |       |

STEP-3 When the loading is fininshed, it will go back to the main page. Press refer to the HomeLighting software user manual to do the setting for the device.

## 2-18 Connect PC by USB Port

When DP-E6B is connecting with PC, it will be 2 disks appear: one is memory and other is SD card. User can save the data of scene, channel, timer, patch, astronomical time and configuration to the memory. Notice: Scene file name: SC.DAT Channel file name: CH.DAT Calendar timer file name: TIMER.DAT Astronomical timer file name: ASTRO.DAT Astronomical timer data file name: ASTRO\_SETUP.DAT, ASTRO\_RISE.DAT, ASTRO\_SET.DAT PATCH file name: PATCH.DAT Configuration file name: CONF.DAT

### 2-19 Corrigendum

- 1. DP-E6B cannot be controlled by ECP control panels which configured as multiple-zones.
- 2. To make an ECP panel controlling more than one zone, it is recommended to create a zone which controls the channels in the zones.

For example:

Zone (CP) 1 controls channel1 – channel 10.Zone (CP) 2 controls channel11 – channel 20.Zone (CP) 3 controls channel21 – channel 30.

If you want make an ECP panel controlling these zones, simply configure zone 4 controlling channel 1 - 30 and set the ECP as zone 4.

=> Zone (CP) 4 controls channel 1 – channel 30.

## Guarantee

Lite-Puter promises to fulfill the following acceptances:

1. Lite-Puter is only responsible for DP-E6B itself.

2. Lite-Puter guarantees to keep Lite-Puter's fault products caused by techniques, materials and any other logical reasons in good repair for free within a year since the distributing date.

3. We do not offer door-visiting service. If the trouble appears in Lite-Puter's products, please deliver the equipment to local distributors or Taipei headquarter.

## \*\*\* Special Statement\*\*\*

Any fault caused by false usage, imprudence (collision or inadequate installation) or force majeure factors are not in Lite-Puter's service.

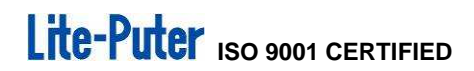

# Lite-Puter

#### World Headquarter:

Lite Puter Enterprise Co., Ltd. Address: 11F, No. 189, Gangqian Rd., Neihu Dist., Taipei City, Taiwan Zip Code: 11494 Tel: +886-2-27998099 Fax: +886-2-27993828 Website: www.liteputer.com.tw E-mail: sales@liteputer.com.tw

#### Shanghai Factory:

Lite Puter Technology (Shanghai) Co., Ltd. Address: Building B5, No. 298, Lane 3509, Hongmei S. Road, Shanghai, China Zip Code: 201108 Tel: +86-21-54408210 Fax: +86-21-64978079 **Shanghai Sales Center:** Address: Room 701, Building Gem, No. 487, Tianlin Road, Shanghai, China Zip Code: 201103 Tel: +86-21-33674316/33674850 Fax: +86-21-33674013

Website: www.liteputer.com.cn E-mail: sales\_china@liteputer.com.tw